# 2019학년도 1학기 학부 수강신청 안내

- 수강신청은 반드시 학생 본인이 하여야 하며, <u>수강신청 결과</u>는 수강확인 메뉴 (학생지원시스템 → 수업 → 수강신청 및 확인)에서 <u>반드시 확인하고 내용을 보관</u> 하여 과목의 누락이나 수강 오류로 인한 불이익을 받지 않도록 주의하시 기 바랍니다. (<u>특히 졸업예정자 유의</u>)
- 2019학년도 1학기 개설강좌일람표, 수강편람을 학생지원시스템 수강편람 페이지 (학생지원시스템→수업→학부수강편람) 상단에 게재하니 수강신청에 참고하시기 바랍니다.
   ※ 학과 사정에 따라 강의실, 수업시간 등이 변경될 수 있으며, 학생지원시스템 수강편람 조회 메뉴에서는 실시간 반영됨.
- O 수강신청화면에서 수강신청한 교과목의 분반을 변경할 수 있습니다. 단, 신청버튼 클릭 에러 등이 발생할 경우 최신 버전의 브라우저를 사용하여 주시기 바랍니다.
  - ※ Chrome, Internet Explorer, Safari, Opera 등 최신 버전 웹브라우저와 스마트폰을 포함한 모바일 모두 가능(단, 분반변경은 모바일 미지원)
- O 수강권 매매 근절을 위해 "수강권 매매 신고센터"를 운영하며, 수강권 매매사실이 적발될 경우 징계 처분, 수강신청 내역 삭제 등 엄중 조치할 예정이니 유의하시기 바랍니다.

# 1 수강신청제도 주요내용

| 구분     | 주요내용                                                                                                    |
|--------|----------------------------------------------------------------------------------------------------|
| 희망과목담기 | 수강 신청 전 희망하는 강좌를 미리 선택하여 담아두는 제도로,<br>희망과목담기를 하더라도 별도로 수강신청을 해야 합니다.                                                                                                    |
| 수강신청   | 과목별 제한 인원 내에서 수강 신청할 수 있으며,<br>전공과목은 제한 인원 내에서 집단 구분별로 인원을 배정합니다.<br>- 집단 구분 : 주전공, 복수/부/교직/연계전공, 일반선택*, 타대생**<br>* 일반선택 : 타 학과(부)와 전공의 전공과목을 이수하고자 하는 본교 학부생<br>** 타대생 : 교류 수학 허가를 받은 타 대학교 학생<br>※ 제한인원 및 집단별 배정인원과 관련한 사항은 개설학과 사무실로 문의 |

# 2 주요일정

| 구분                  |                                              | 주요내용                                                 |  |  |  |  |  |  |  |
|---------------------|----------------------------------------------|------------------------------------------------------|--|--|--|--|--|--|--|
|                     | ▶ 1. 16.(수)부터 학생                             | ·<br>···································             |  |  |  |  |  |  |  |
| 수강편람 확인             | ▶ 메뉴 : 학생지원시스템 - 수업 - 수강편람 - 학부수강편람 [수강편람    |                                                      |  |  |  |  |  |  |  |
|                     | 바로가기] 5                                      | E는 학부수강편람(상세) [수강편람상세바로가기]                           |  |  |  |  |  |  |  |
| 보한기가                | ▶ 1. 28.(월) 09:00 ~                          | ~ 2. 11.(월) 18:00                                    |  |  |  |  |  |  |  |
|                     | ▶ 등록금 납부기간(2.                                | 19.~22.)에도 복학 신청 가능                                  |  |  |  |  |  |  |  |
|                     | ▶ 2. 1.(금) 10:00 ~                           | 2. 7.(목) 낮 12:00                                     |  |  |  |  |  |  |  |
|                     | ▶ 메뉴 : 학생지원시스                                | 역 - 수업 - 수강신청및확인 - 정규학기희망과목담기                        |  |  |  |  |  |  |  |
| 희망과목담기              | [희망과목담기바로가기]                                 |                                                      |  |  |  |  |  |  |  |
|                     | ▶ 대상 : 학부생(복학예정자, 졸업유예자, 재입학생 포함), 타대생, 교환학생 |                                                      |  |  |  |  |  |  |  |
|                     | ※ 신입생, 편입생 제                                 | 외                                                    |  |  |  |  |  |  |  |
|                     | <b>학무생</b> (복학예정자,<br>졸업유예자, 재입학생 포함)        | (1차) 2. 8.(금) 08:00 ~ 2. 11.(월) 18:00                |  |  |  |  |  |  |  |
|                     | 타대생, 교환학생                                    | (2차) 2. 15.(금) 10:00 ~ 2. 18.(월) 17:00               |  |  |  |  |  |  |  |
| A 71 ( I = 1        | 시인생 펴인생                                      | (1차) 2. 13.(수) 10:00 ~ 2. 14.(목) 18:00               |  |  |  |  |  |  |  |
| 수강신정                |                                              | (2차) 2. 15.(금) 10:00 ~ 2. 18.(월) 17:00               |  |  |  |  |  |  |  |
|                     | ▶ 메뉴 : 학생지원시스                                | 험 - 수업 - 수강신청및확인 - 정규학기수강신청 -                        |  |  |  |  |  |  |  |
|                     | 정규학기수                                        | 강신청 [수강신청바로가기]                                       |  |  |  |  |  |  |  |
|                     | ※ 희망과목담기를 히<br>> 메가가지 공고(하고                  | ·더라도 별도로 수강신정 해야 함<br>호페이지 고지사하 게시〉: 2, 25 (원)       |  |  |  |  |  |  |  |
|                     | ▶ 폐경경좌 중포(역교                                 | 움페이지 중지자영 계지) · 2. 23.(펄)                            |  |  |  |  |  |  |  |
| 1차 폐강강좌 공고          | ▶ 1자 주강성성 : 3.                               |                                                      |  |  |  |  |  |  |  |
| 및                   | ▶ 메뉴 : 학생시원시스<br>저그희귀스                       | ·템 - 수업 - 수강신정및확인 - 성규학기수강신정 -                       |  |  |  |  |  |  |  |
| 1차 수강정정             | 성규약기우?                                       | 양신성 [우강신성마도가기]                                       |  |  |  |  |  |  |  |
|                     | ▶ 내상 : 악무생, 타니<br>★ 4 1 ▲ 가지저지지              | 1생<br>이후 스카시키 귀귀 티기                                  |  |  |  |  |  |  |  |
|                     | ※ I사 우성성성기간 ·<br>▶ 폐간간좌 공고(하고                | 이후 구경신청·경경 굴가<br>호페이지 곡지사하 게시) · 3 - 1 <i>4 (</i> 모) |  |  |  |  |  |  |  |
| <u> 2</u> 차 폐가가지 고고 | ▶ 9차 스가저저 ㆍ 2                                | $15 (-2) 10.00 \sim 2 12 (-2) 12.00$                 |  |  |  |  |  |  |  |
| 2시 페영영과 승고<br>민     |                                              |                                                      |  |  |  |  |  |  |  |
| ~<br>2차 수강 정정       | ▶ 베ㅠ · 약생시천시스<br>저그하기스                       | :밤 - 두입 - 두강신성및확인 - 상규약기우강신성 -<br>사사처 [스가시처비르기기]     |  |  |  |  |  |  |  |
| 211000              | 이 바람기구경                                      |                                                      |  |  |  |  |  |  |  |
|                     | ▶ 네깅· 2시 폐강강과<br>▶ 4 1 (원) 00·00 ~           | 표 구경연경작<br>- 4 - 5 (금) 18:00                         |  |  |  |  |  |  |  |
|                     | ▶ 메느 · 하새지의 세기                               | 지 <u>- 스어 - 스가치스 -</u> 저그하기웨시처                       |  |  |  |  |  |  |  |
| 수강취소(w)             | ▶ 베ㅠ · ㅋㅋ시전시:<br>「수가최소바                      | -ㅁ ㅜㅂ ㅜㅎㅋㅗ ㅎㅠㅋ거집안경<br>로가게]                           |  |  |  |  |  |  |  |
|                     | <br>  ※ 2과목 이내 취소 기                          |                                                      |  |  |  |  |  |  |  |

# 3 유의사항

- 1) 희망과목 담기
  - 희망과목담기 강좌 수 : **13개 강좌**까지 시간표중복과 관계없이 가능
  - 희망과목담기를 하지 않았더라도 수강신청 가능
  - 희망과목담기 결과(신청인원) 확인
    - 일시 : 2019. 2. 7.(목) 15:00 이후
    - 메뉴 : 학생지원시스템→수업→수강신청및확인→희망과목담기신청인원 확인

#### 2) 수강신청

- O 공통
  - 소속 학과 또는 부·복수전공 학과 사무실을 통하여 수강지도(필수 이수 교과목,
    졸업이수학점, 전과 후 교과목 이수 등) 받은 후 수강신청 권장
  - 학생과, 취업전략과, 대외교류본부 등 기관에서 학생을 선발하여 학점을
    이수하는 과목은 학생이 직접 수강신청 할 수 없으니 개설 기관에 문의바람.
  - 희망과목담기를 하였더라도 반드시 수강신청 기간에 수강신청을 하여야 하며,
    실제 수강신청 시에는 시간표 중복이 되는 과목은 수강신청 불가함.
  - 수장가능 인원 초과로 담당 교원 및 개설학과 사무실을 통하여 수강허가를
    받았더라도 반드시 본인이 수강신청 해야 함.
  - (원격수업) 학사운영규정 제27조의2 제4항에 따라, 원격수업 교과목(MOOC 수업 포함)은 학기당 6학점 이내에서 수강 신청 가능
  - (시간표) 시작시간과 종료시간으로 구성되고 50분당 10분의 휴식시간을 포함하여 표기
    - 10:30(75): 10:30에 시작하여 75분을 수업하고 15분 휴식하는 수업 (10:30 ~ 12:00 수업과 같은 의미)
    - 09:00(100): 09:00에 시작하여 100분을 수업하고 20분 휴식하는 수업 (09:00 ~ 11:00 수업과 같은 의미)
  - 학생지원시스템 수강편람에서 시간표가 보이지 않거나 수강신청 시 "제한 인원 초과"메시지가 뜰 경우 개설학과로 문의
     ※ 개설학과 확인메뉴 : 학생지원시스템 → 수업 → 수강편람
  - 정해진 기간 안에 등록금을 납부하지 않거나 수강신청을 하지 않을 경우
    제적대상자가 됨.

- O 성적우수자 추가 수강신청 학점 부여
  - 직전학기 취득학점이 18학점 이상이고, 그 평점평균이 3.80 이상인 학생은
    다음 학기 3학점 추가 신청 가능(휴학생의 경우 직후 복학 학기에 적용)
    ※ 단, 추가 신청학점 및 이월학점을 포함하여 학기별 최대 24학점 초과 불가

(학·석사연계과정자 및 학·석박사통합연계과정자와 별도 교육과정 이수자 제외)

- 학점이월제
  - 직전학기 수강신청 가능학점보다 실제 수강신청 학점이 적어 잔여 학점이
    발생한 경우 2학점 범위 내에서 직후 학기(휴학생의 경우 직후 복학 학기)로
    이월하여 1회에 한해 추가 신청 가능
  - 적용 제외 대상
    - 직전학기 수강취소자
    - 졸업유예자
    - 재입학생, 신·편입학생, 교환학생 등 최초 등록학기
    - 타대학교 학생
  - 유의사항
    - 학기별 수강신청 학점은 이월 학점을 포함하여 24학점을 초과할 수 없음.
      ※ 학·석사연계과정 및 학·석박사통합연계과정 이수자, 국책사업 등 별도 교육과정 이수자는 24학점 초과 가능
    - 이월학점의 재이월은 불가
    - 학점은 0.5학점 단위로 이월됨
    - 직전학기 타대 교류수학자의 경우 다음과 같이 적용
      ※ (국내 타대학 교류자) 수강신청 전까지 학점인정이 완료되어야 대상에 포함
      ※ (국외 타대학 교류자) 국외 타대학 교류기간은 학점이월대상에서 제외하며, 교류 직전 본교에서 수학한 학기의 학점을 기준으로 이월
- O 재이수
  - 교과목 성적 등급이 C+ 이하인 경우 재이수 가능하며 재이수하여 취득한 성적을 해당 교과목의 성적으로 함. (2005 교육과정이후 적용대상자 해당)
  - 재이수 성적은 B+이하로 함.
    - ※ (예시) 2018학년도 1학기에 ○○교과목의 성적을 F를 받아 2019학년도 1학기에 재이수하여 B+등급을 받은 경우, 2018학년도 1학기 성적에서 ○○교과목은 삭제되고 2019학년도 1학기 성적에 표기됨.

○ 복학예정자

- 복학예정자도 수강신청 및 수강정정 기간에 수강신청 가능
- 단, 임시출석부 및 확정출석부를 각각 출력하는 시점까지 복학되어 있지
  않을 경우 복학예정자의 수강신청 내역은 삭제됨.
  - 임시출석부 출력 전 수강신청 내역 삭제 : 2019. 2. 25.(월) 18:00 이후
  - 확정출석부 출력 전 수강신청 내역 삭제 : 2019. 3. 18.(월) 18:00 이후
- 군 복학자는 수업일수 1/3선까지(2019. 4. 7.) 소속대학을 통해 수강신청 가능
- 학사경고 연속 2회자
  - 학사경고 연속 2회 부과자는 교수학습지원센터에서 개설한 「효원학습컨설팅」
    교과목을 반드시 이수(대상자는 학사과에서 일괄 수강신청 처리)하여야 하며,
    이를 이수하지 않을 경우 매학기 10학점 이내로만 수강신청 가능
    - ※ 2019학년도 1학기에 「효원학습컨설팅」수강대상자가 이수하지 않으면
      2019학년도 2학기부터 수강신청 학점이 10학점으로 제한됨.
  - 수강신청 방법
    - (수강신청) 학사경고 연속 2회 부과자의 경우 학사과에서 일괄 처리
    - (삭제) 교수학습지원센터(510-3841) 문의
    - (분반 변경) 수강신청 및 정정기간에 학생이 직접 변경 가능
  - 직전학기(휴학생의 경우 휴학 직전학기) 학사경고 1회 부과자도 교과목 이수를 희망할 시, 수강신청 가능(수강신청시스템으로 직접 신청)

#### O 졸업유예자

- 졸업요건 충족 전 이수한 과목 중 F등급 과목만 재이수 가능
- 재이수가 아닌 과목을 이수할 경우 일반선택학점으로만 인정
- O 일반대학원 개설 교과목 수강신청
  - 학사과정 3·4학년 및 외국대학 초청 교환학생은 학과(부)장이나 전공주임의
    승인을 받아 학기당 3학점 총 6학점 이내에서 일반대학원 개설교과목을
    이수할 수 있음.
    - ※ 학석사 연계과정 및 학석박사 통합 연계과정 이수자는 두 학기 이내에서 학부 졸업 시까지 해당 대학원 전공과목을 6학점 이내에서 이수 가능
  - 이때 취득한 학점은 학사과정 수료학점에 포함되거나 석사과정(또는 석박사 통합과정) 수료학점에 포함할 수 있음.(중복 인정 안됨)

- 학·석사연계과정자 및 학·석박사통합연계과정자
  - 6학기(3학년 2학기)부터 매 학기 6학점까지 초과 수강신청 가능
  - 공과대학 건축학부 건축학전공·건축학과·건설융합학부 건축학전공은 9학기 (5학년 1학기)부터 적용
- O 대외교류본부 소속의 교환학생
  - **학부의 경우 21학점,** 대학원의 경우 10학점(학부 보충과목 병행 이수 시 12 학점)까지 수강신청 가능
  - 수업일수 3분의 1선 이전까지 수강신청 가능
- 국내 타대 교류생
  - 수강신청 등 본교생과 동일하게 적용하되, 수강하고자 하는 강좌에 배정된
    인원이 없을 경우 개설학과로 문의바람.

#### 3) 1차 폐강강좌 공고 및 1차 수강정정

- O 1차 수강정정기간 이후 수강신청 및 정정은 절대 불가하므로 유의
- 4) 2차(최종) 폐강강좌 공고 및 2차 수강정정
  - 2차 수강정정 대상은 다음과 같이 제한함.
    - 2차 폐강강좌 수강신청자
      - ※ 1차 폐강강좌 수강신청자는 1차 수강정정기간에 정정하여야 하며, 2차 수강 정정대상에서 제외됨.
    - 수업시간 변경에 따른 수업시간 중복 수강 신청자
    - 수강신청 수강정정 기간 중에 한 강좌도 수강신청 하지 않은 자(군제대 복학생 포함)

### 5) 수강취소(w)

- 취소가능 교과목 수 : 2강좌 이내
- O 수강취소 이후 수강신청 학점이 최소 12학점 이상 되어야 하며, 7학기
  이상 이수 중인 자는 1학점 이상 되어야 함.

※ 1학점 이상 수강신청 후 수강취소(W)하여 수강신청 학점이 0학점인 경우 제적 처리됨.

- 수강취소할 경우, 다음 학기 학점이월제 대상에서 제외
- O 차등 납부 대상자 등록금 환불
  - 유급자 및 차등납부대상자에 한해 수강취소 할 경우, 취소한 교과목에 대한
    등록금 환불 가능 (등록금 관련 문의 : 재무과 510-1051)

# 2019. 1. 25.

# 부산대학교총장

# 수강신청시스템 매뉴얼

### 1. 로그인 방법 및 확인사항

### 1) 로그인

- ① 로그인 화면에서 희망과목담기 및 수강신청 기간 확인
- ② ID는 학번이며, 비밀번호는 **학생지원시스템의 비밀번호와 동일** ※ 비밀번호를 분실하였을 경우에는 '비밀번호 조회 및 변경' 메뉴로 변경할 수 있으며, 별첨의 「비밀번호 찾기」 참조
- ③ 희망과목담기를 하였더라도 반드시 수강신청 기간에 직접 수강신청하여야 함.
- ④ 희망과목 담기를 하지 않아도 수강신청기간에 수강신청 가능

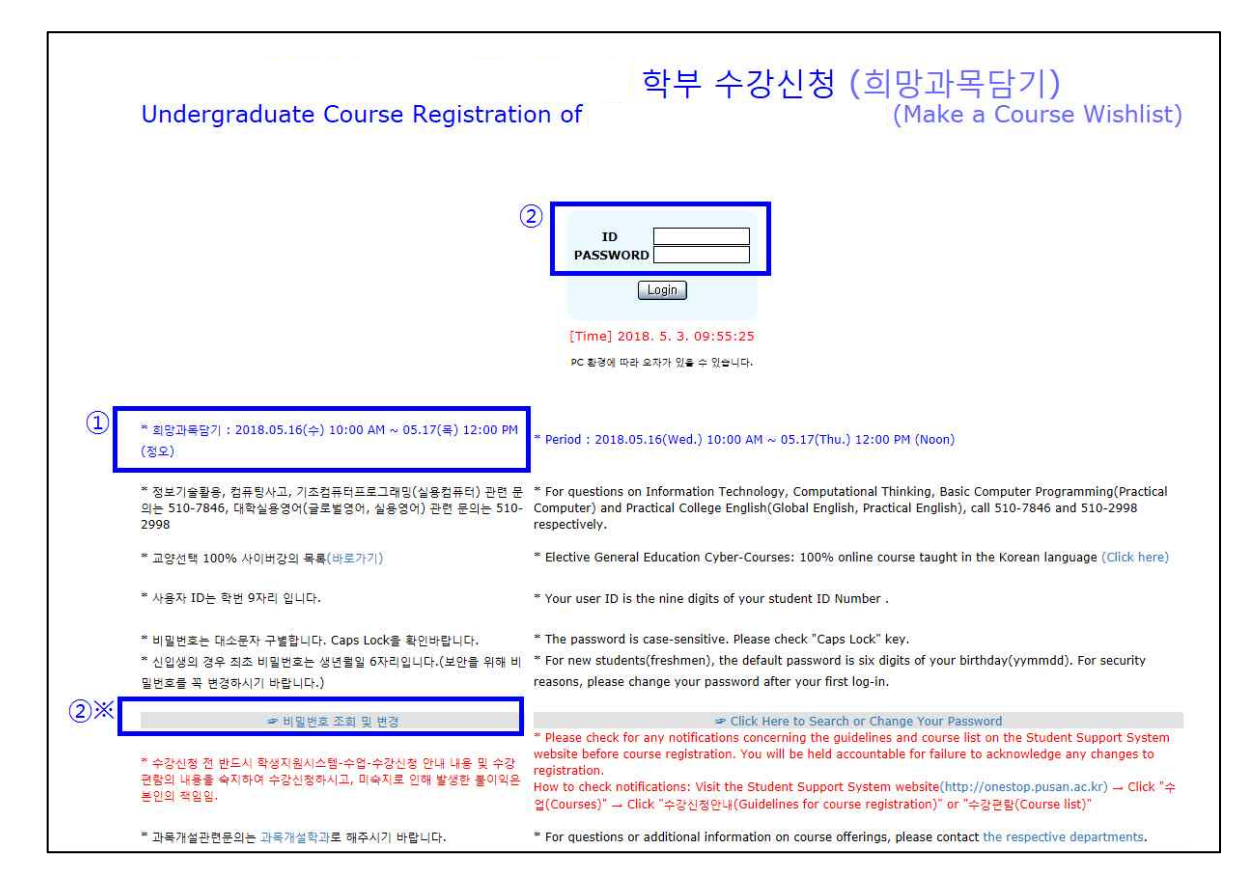

### 2) 확인사항

1) 학번, 성명, 학과 등 개인정보 일치 여부 ☞ 불일치 시 소속학과에 문의
 2) 교육과정 적용년도 확인

### 2. 희망과목담기

- 1) 희망과목담기 방법
  - ① 교과목코드, 분반은 직접 입력하거나 교과목검색을 이용하여 입력한다.
  - ② (직접 입력) 교과목코드와 분반을 입력한 후 <sup>희망과목담기</sup> 버튼 클릭한다.
  - ③ (교과목검색) 교과목검색 버튼 클릭할 경우, 개설강좌 전체가 조회되며 희망강좌의 코드를 클릭하면 희망과목담기로 자동 이동된다.
  - ④ 유의사항
    - 희망과목담기는 13개 강좌까지 시간표 중복과 관계없이 가능
    - 희망과목담기가 되지 않을 경우 수강제한사항 등 안내문구 확인할 것
    - 시간표가 중복될 경우, 희망과목담기 가능하나 수강신청 불가
    - 희망과목담기를 하였더라도 반드시 수강신청 기간에 본인이 직접 수강 신청하여야 함.

|                                                                                 |                                                               |                                                                                  | Adding                                                            | Course                             | es you                       | want to                                                 | 희망고<br>registe                                   | ト목담<br>er for                                  | 기                                                    |                                        |                                                     |                                        |
|---------------------------------------------------------------------------------|---------------------------------------------------------------|----------------------------------------------------------------------------------|-------------------------------------------------------------------|------------------------------------|------------------------------|---------------------------------------------------------|--------------------------------------------------|------------------------------------------------|------------------------------------------------------|----------------------------------------|-----------------------------------------------------|----------------------------------------|
| ★ 희망과목담기<br>register courses<br>★ 희망과목담기<br>cases.<br>★ 희망과목담기<br>System, (수업-: | 를 하였다고 수:<br>during the co<br>의 집단과 수강,<br>신청인원현황은<br>수강신청및확인 | 강신청이 완료된 것이<br>urse registration per<br>신청시의 집단이 달라<br>은 학생지원시스템-수<br>-회망과목담기신청인 | 아니며, 수강신청기간()<br>iod,<br>칠 수 있음, (예, 학생정)<br>업-수강신청및확인-회명<br>원확인) | ∥ 정상적으로 수<br>보변경 혹은 전;<br>∤과목담기신청인 | ≥강신청을 하<br>공인정학과 빈<br>민원확인에서 | 여야 함. ★ Course n<br>평경 등) ★ The group<br>조회 가능, ★ You c | egistration is<br>o of adding co<br>an check the | not completed<br>urses can be<br>number of apj | d just by addin<br>different from<br>plicants for ea | g courses,<br>that of cou<br>ch course | . To complete<br>rse registratior<br>on Student Sup | t, you should<br>i in some<br>sporting |
| 확변<br>Student ID                                                                |                                                               |                                                                                  | 성명<br>Name                                                        |                                    |                              | 학과(부)<br>Department                                     |                                                  |                                                | 전.<br>Maj                                            | 당<br>or                                | 2                                                   |                                        |
| 확년<br>Grade                                                                     | udent ID Name<br>학년<br>Grade Academic Statu                   |                                                                                  |                                                                   |                                    |                              | 교육과정적용년도<br>Admission Year                              |                                                  |                                                | হার<br>Cred                                          | g<br>lits 1                            | 최대신청가능<br>Maximum pos<br>to regi                    | 학점 : 6<br>sible credits<br>ister       |
| <sup>부전공</sup><br><sup>Minor</sup><br>② 직접입                                     | 4                                                             |                                                                                  | 복수전공<br>Double Major                                              |                                    |                              | 연합전공<br>Combined Major<br>③ 교과목 2                       | 검색                                               | ×                                              | 교 전<br>Teacher T<br>Cour                             | ध्<br>Fraining<br>rse                  | N postpon<br>of gradu                               | 20  <br>ement N<br>Jation              |
| 교과목 코드 :<br>Course<br>Code                                                      |                                                               | 분반 :<br>Section                                                                  | 희망과목담기 re<br><u>로그아웃 Log</u> (                                    | gister 기유<br>wut                   | 27  Delete                   | 교과목검색 Sean                                              | ch Courses                                       | 교과목검색                                          | (상세) Search                                          | Courses(                               | Details)                                            |                                        |
| 로그인 횟수 : (                                                                      | )                                                             | 희망과목수<br>Number of                                                               | 0 [회<br>Courses [Y                                                | 망과목은 최대 !<br>ou can add up         | 5 과목만 담용<br>p to 5 cour      | 을 수 있습니다.]<br>ses on <mark>l</mark> y.]                 |                                                  |                                                |                                                      |                                        |                                                     |                                        |
| 집단구분<br>Group                                                                   | 과옥구분<br>Course<br>Type                                        | 과목번호<br>Course Code                                                              | 과목명<br>Course Title                                               | 분반<br>Section                      | 학점<br>Credit                 | 제한인<br>Number of s<br>to be regis                       | 월<br>tudents<br>tered                            | 제이수<br>Re-<br>taking                           | 삭제버튼<br>Delete                                       | 시간<br>Class                            | 표요약정보<br>Schedule                                   | 비고<br>Others                           |
| * (R)표시 : 재이                                                                    | 수임을 표시, (                                                     | R)부분을 쿨릭하면 지                                                                     | 레이수정보를 볼 수 있음                                                     | *(R) : re-tak                      | ing. If you                  | click (R), you can o                                    | heck the info                                    | ormation on                                    | your re-taking                                       | g course.                              |                                                     |                                        |

### 2) 희망과목담기 삭제

- ① 희망과목담기 내역에서 각 교과목 옆에 있는 삭제 버튼 클릭한다.
- ② 삭제된 교과목은 희망과목담기 내역에서 조회되지 않는다.

### 3. 수강신청

- 1) 희망과목 담기한 교과목 수강신청
  - ① 희망과목담기 내역에서 수강신청 할 교과목 옆에 있는 신청 버튼 클릭한다.
  - ② 수강신청이 처리될 경우 해당 교과목이 수강신청 내역에 조회된다.
  - ③ 수강신청이 되지 않을 경우, 수강제한사항을 확인한다.
  - ④ 희망과목담기 한 교과목이라도 인원 제한, 시간표 중복 등으로 수강신청되지 않을 수 있다.
- 2) 직접 수강신청
  - 희망과목담기를 하지 않은 교과목을 수강신청하려면 교과목코드와 분반을 정확하게 직접 입력하고 <u>수강신청(직접)</u> 버튼 클릭한다.
  - ② 교과목검색 버튼 클릭할 경우, 개설강좌 전체가 조회되며 수강신청할 강좌의 코드를 클릭하면 수강신청 내역으로 자동 이동된다.
  - ③ 수강신청이 처리될 경우 해당 교과목이 수강신청 내역에 조회된다.
  - ④ 수강신청이 되지 않을 경우, 수강제한사항을 확인한다.

| . 학생정보 <b>(S</b> t                                                                                                    | udent Informatio                                                                                      | on)                                                                                                    |                                                                                                    | \$171 <b>(</b> 141)                                                                                                    |                                                                              |                                                                   | 717                                                                       | 1                                                 |                                |
|----------------------------------------------------------------------------------------------------|----------------------------------------------------------------------------------------------------|----------------------------------------------------------------------------------------------------|----------------------------------------------------------------------------------------------------|----------------------------------------------------------------------------------------------------|------------------------------------------------------------------------------|-------------------------------------------------------------------|---------------------------------------------------------------------------|---------------------------------------------------|--------------------------------|
| 막면<br>Student ID                                                                                                    |                                                                                                    | Name                                                                                                    |                                                                                                    | 역고((무)<br>Department                                                                                                    |                                                                              |                                                                   | 인종<br>Major                                                               |                                                   | ÷.                             |
| 학년<br>Grade                                                                                                    |                                                                                                    | 학적상태<br>Academic Status                                                                                                    |                                                                                                    | 교육과정적용년도<br>Admission Year                                                                                              |                                                                              |                                                                   | 학점<br>Credits                                                             | 최대신청가능학점 :<br>Maximum possible cr-<br>to register |                                |
| 부전공<br>Minor                                                                                                    |                                                                                                    | 복수전공<br>Double Major                                                                                                    |                                                                                                    | 연합전공<br>Combined Major                                                                                                  |                                                                              |                                                                   | 교직<br>Teacher<br>Training Course                                          | ●<br>N postpo<br>of gra                           | 접유예<br>onement N<br>iduation   |
| • 희망과목담기                                                                                                    | 내역(Details of A                                                                                       | Adding Courses)                                                                                                    |                                                                                                    |                                                                                                    |                                                                              |                                                                   |                                                                           |                                                   |                                |
| 집단구분<br>Groun                                                                                                    | 과목구분<br>Course Type                                                                                   | 과목번호<br>Course Code                                                                                                    | 과목명<br>Course Title                                                                                           | 분반<br>Section                                                                                                    | 학점<br>Credit                                                                 | 신청<br>Apply                                                       | 시간표요역<br>Class Schu                                                       | 정보                                                | 비고<br>Others                   |
| 희망과목담기를 히<br>ck on "register".<br>희망과목담기의 집                                                                                                    | 지 않은 학생은 교과목코드<br>단과 수강신청의 집단은 딜                                                                      | 와 분반을 입력하고 수강신칭<br>라질 수 있습니다. (예, 학생                                                                                                    | (직접) 버튼을 클릭하세)<br>정보변경 혹은 전공인정힉                                                                               | 2. ★ If you have not<br>라 변경 등) ★ The gr                                                                                | added course                                                                 | es yet, please<br>courses can                                     | e enter the course of be different from t                                 | code and clas                                     | s section, ar<br>ering courses |
| · 희망과목담기를 히<br>ck on "register".<br>· 희망과목담기의 접<br>x. in case student<br>· 수강신청내역<br>직접 입력                                                                    | 지 않은 학생은 교과목코드<br>단과 수강신정의 집단은 달<br>'s information of major<br>확인 및 직접입력((<br>들 입력하고 [수강신정(작:         | 와 분반을 입력하고 수강신종<br>라질 수 있습니다. (예, 학생<br>department has changes)<br>Confirm of registe<br>접)]버튼을 누르시면 됩니다.                                  | (직접) 버튼을 클릭하세4<br>정보변경 혹은 전공인정획<br>red course list<br>★ Please enter the co                                   | 2. ★ If you have not<br>과 변경 등) ★ The gr<br>& Adding cour<br>urse code and class<br>② 교과목검                              | added course<br>oup of adding<br>ses direct<br>section, and c<br>색           | courses can<br>tly)<br>ick on "regis                              | be different from t                                                       | code and clas                                     | s section, an                  |
| 희망과목담기를 히<br>ck on "register".<br>회망과목담기의 집<br>x. in case student<br>• 수강신청내역<br>· 고과목코드아 분빈<br>지접 입력<br>· 고과목코드아 분빈<br>· · · · · · · · · · · · · · · · · · · | 지 않은 학생은 교과목코드<br>단과 수강신청의 집단은 달<br>'s information of major<br>확인 및 직접입력((<br>을 입력하고 [수강신청(직·<br>분반 : | 의 분반을 입력하고 수강신정<br>라질 수 있습니다. (예, 학생<br>department has changes)<br>Confirm of registe<br>접))버튼을 누르시면 됩니다.<br>수강신정(직접) Reg<br>사란프보카 Closs C | (직접) 버튼을 클릭하세3<br>정보변경 혹은 전공인정학<br>red course list i<br>★ Please enter the con<br>ister 지우기 Delete<br>로그아웃 Le | 2. ★ If you have not<br>과 변경 등) ★ The gr<br>& Adding cour<br>urse code and class<br>② 교과목검<br>3<br>고과목검색 Sear<br>og-out | added course<br>oup of adding<br>sees direct<br>section, and c<br>ch Courses | as yet, please<br>courses can<br>tly)<br>ick on "regis<br>교과육검색(: | e enter the course e<br>be different from t<br>ter".<br>알세) Search Course | code and clas<br>that of registe<br>es(Details)   | s section, ar                  |

### 3) 수강신청한 교과목 분반 변경

- 수강신청한 교과목 분반을 변경하고자 하는 경우, 희망하는 분반을 입력
  하고 凿
  버튼 클릭한다.
  - ※ 분반변경은 데스크탑 최신 버전 웹브라우저(Internet Explorer · Chrome · Opera) 에서 가능(스마트폰 등 모바일 미지원)

### 4) 수강신청한 교과목 삭제

- ① 수강신청내역 각 교과목 옆에 있는 색제 버튼을 클릭한다.
- ② 삭제된 교과목은 수강신청내역에 조회되지 않는다.

#### 5) 시간표 조회

① 수강신청 완료 후 시간표보기 버튼 클릭하면 개인시간표가 조회된다.

※ 수강신청이 완료되면 개인시간표를 출력하여 반드시 보관할 것

| 내목코 분반: <u>001 수강신</u><br>:: Section 시간표<br>ode |                        |                        |                        | 3신청(진접) Register 지우기 Delete 교과목검색 Search Courses 교과목검색(상세) Search Courses(Detail:<br>한표보기 Class Schedule 로그아웃 Log-out |              |                                                      |                                        |                           |                                          |                       |                  |                               |                  |
|-------------------------------------------------|------------------------|------------------------|------------------------|----------------------------------------------------------------------------------------------------|--------------|------------------------------------------------------|----------------------------------------|---------------------------|------------------------------------------|-----------------------|------------------|-------------------------------|------------------|
|                                                 |                        |                        |                        | , <sup>5)</sup>                                                                                                    | 시간표          | 조회                                                   | 과목이                                    | 수강신                       | 청되었습니다.(has been i                       | registered)*          |                  |                               |                  |
| 로그인 흥                                           | 월수 : 0                 |                        | 신정고<br>Numl            | 바목수<br>ber of Cou                                                                                                    | rses 1       |                                                      | 10.0171.0                              | 11000000                  | 신청학점<br>Number of Credits <mark>3</mark> | .0 / 6                |                  | w2240                         |                  |
| 집단구<br>분<br>Group                               | 과목구분<br>Course<br>Type | 과목번호<br>Course<br>Code | 과목명<br>Course<br>Title | 분반<br>Section                                                                                                    | 학점<br>Credit | 제한인원<br>Number of<br>students<br>to be<br>registered | 재이수<br>Re-<br><b>4)<sup>in</sup> 신</b> | <sup>삭제비</sup><br>통<br>청대 | 지?<br>Ca<br>역 삭제                         | 간표요약정보<br>ss Schedule | 분반<br>Sect<br>S) | <sup>1경</sup><br>ion c<br>분반변 | 비고<br>Other<br>경 |
| 일반선                                             | 일반선택                   |                        |                        | 001                                                                                                    | 3.0          | 보기                                                   |                                        | <u>삭제</u>                 | 월 09:00-12:00<br>12:0C                   |                       | 분반               | 변<br>경                        |                  |

\* 비밀번호 찾기 : 신분증(외국인등록증)를 지참하여 학사과(본관 1층) 방문 또는 전화 문의 (Tel: 051 - 510 - 1211)